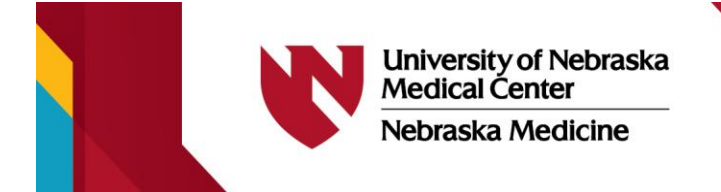

## ویژگی ترجمه SHARING Clinics

.کلینیک ما خدمات ترجمه را برای وب سایت ما ارائه می دهد. برای دسترسی به این، مراحل زیر را دنبال کنید

## <u>کامپیوتر رومیزی</u>

- کلیک کنید " Language به گوشه سمت راست بالای هر صفحه بروید و روی •
- هر زبانی را که ترجیح می دهید انتخاب کنید •

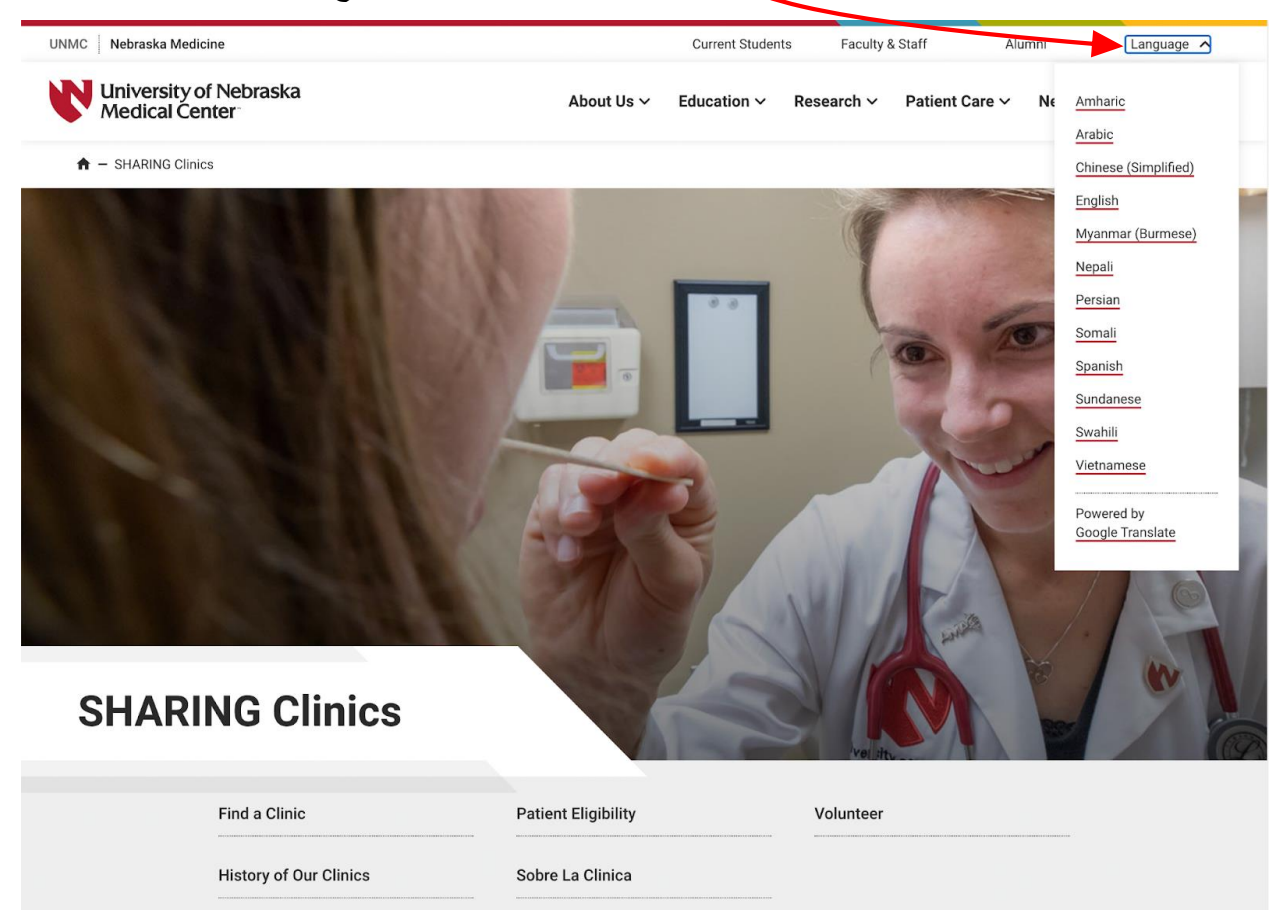

## تلفن همراه منوی کشویی (سه خط افقی) را در بالای صفحه در کنار نماد جستجو پیدا کنید •

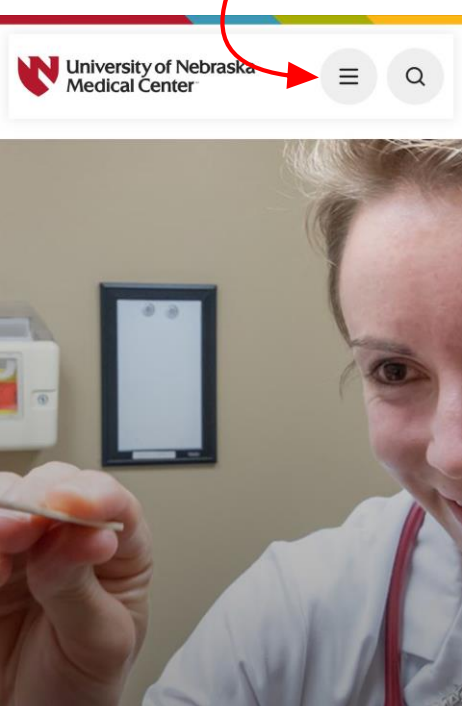

ضربه بزنید. « Language» به پایین منوی کشویی بروید و روی •

| University of Nebraska<br>Medical Center | x a |
|------------------------------------------|-----|
| About Us                                 | ~   |
| Education                                | ~   |
| Research                                 | ~   |
| Patient Care                             | ~   |
| News & Media                             | ~   |
| UNMC                                     |     |
| Nebraska Medicine                        |     |
| Current Students                         |     |
| Faculty & Staff                          |     |
| Alumni                                   |     |
| Language                                 | ~   |

هر زبانی را که ترجیح می دهید انتخاب کنید •

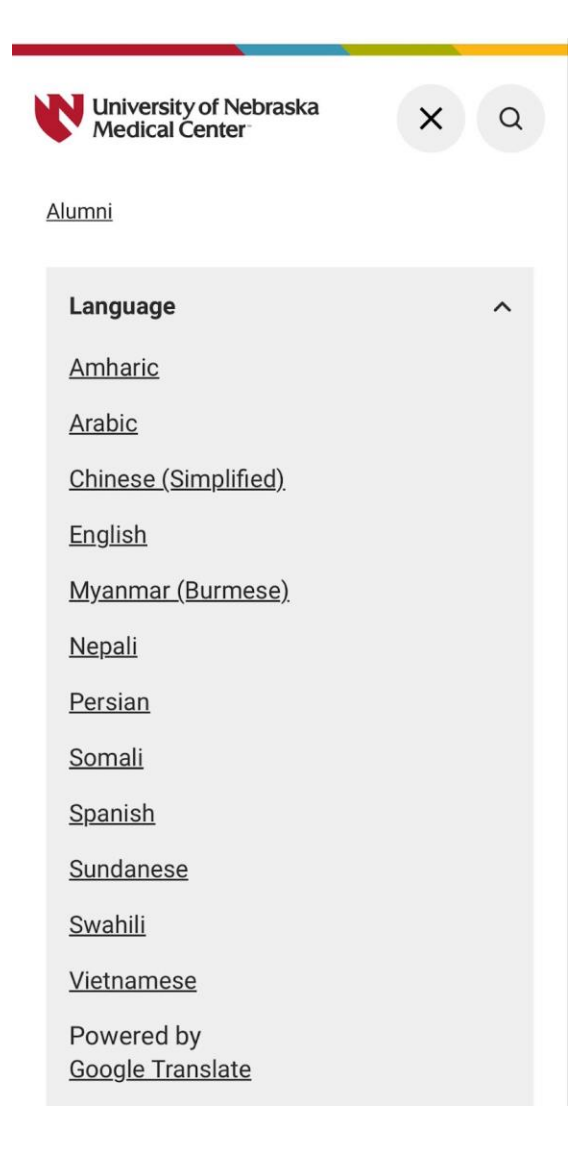